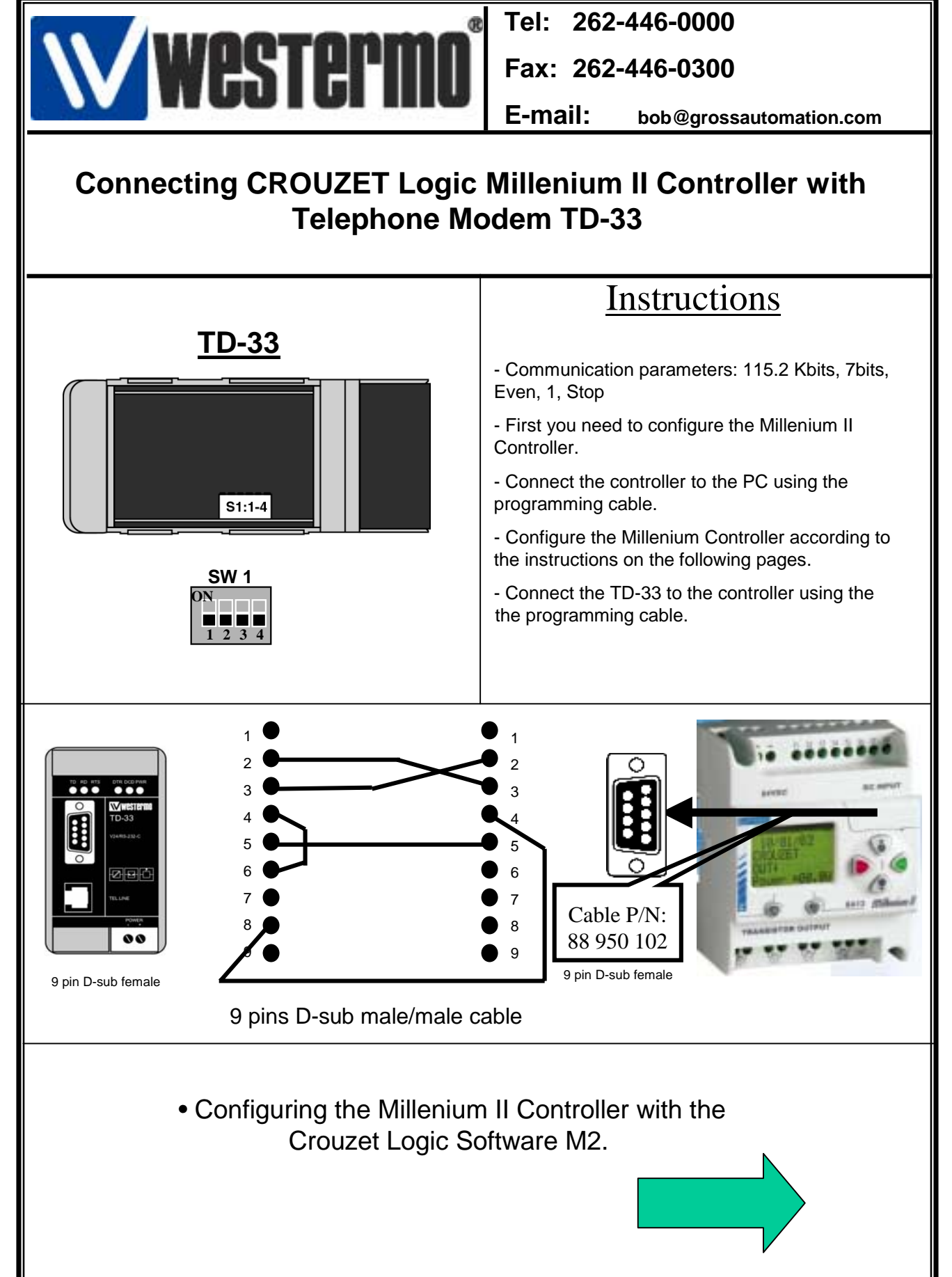

Rev1.0 28.11.02 JMA / Page:1

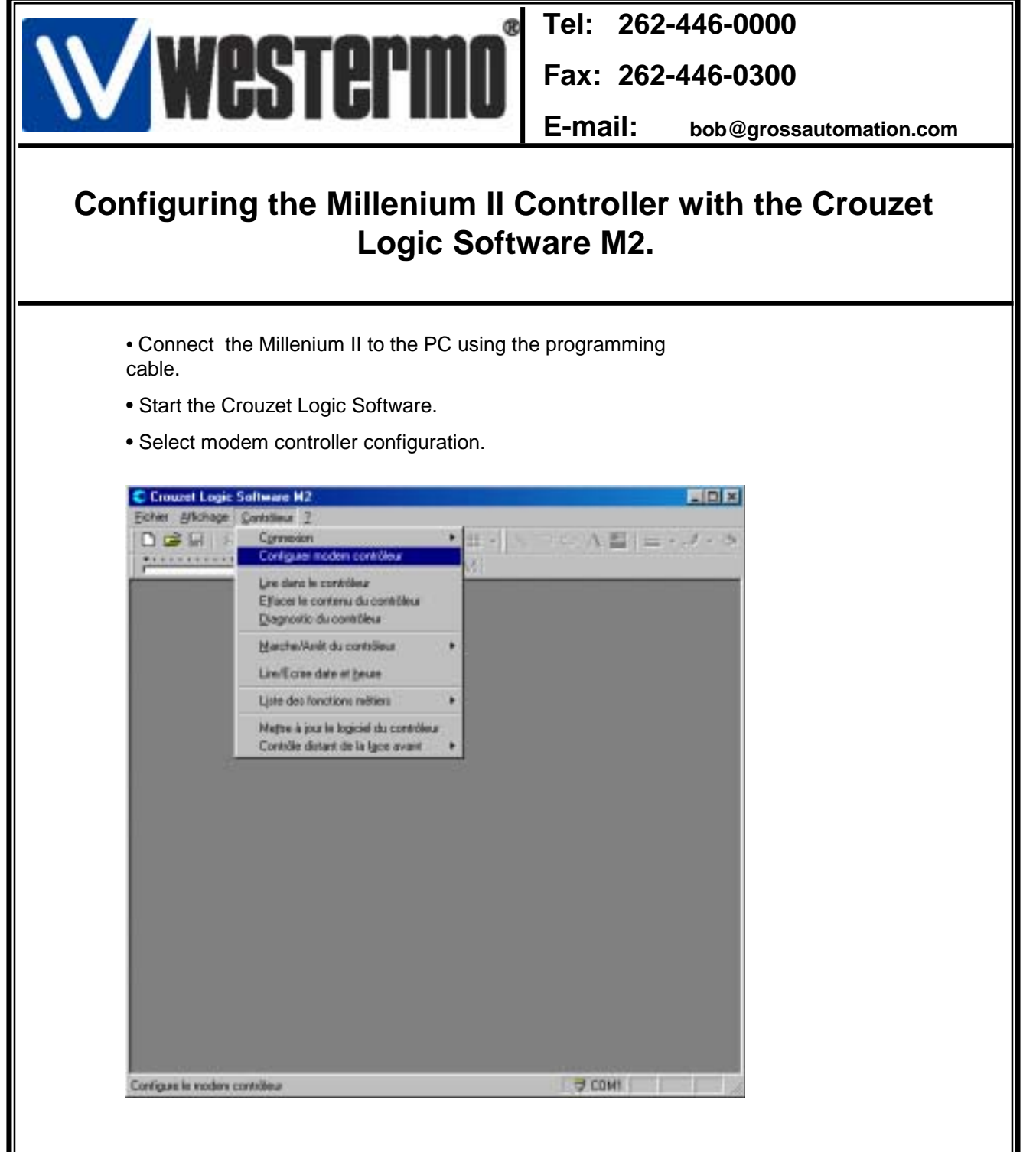

- Select 3 Com US Robotics modem (compatible with TD-33) as shown on the following display.
- Confirm with OK in order to close the two windows.
- The controller is now configured.
- Connect the modem with the controller.

|                                                                                                    | Tel: 262-446-0000                    |
|----------------------------------------------------------------------------------------------------|--------------------------------------|
| WESTERMO                                                                                                    | Fax 262-446-0300                     |
|                                                                                                    | E-mail: bob@grossautomation.com      |
| Configuring the Millenium II C<br>Logic Softw                                                                                                    | Controller with the Crouzet vare M2. |
| Choire de la commande de configuration<br>Nom du modèle<br>Commande de configuration<br>Arte log 158 152005+0(64)06 Pt 55050-2515<br>OK<br>Annuler<br>Poir de modèle<br>ELSA Menduler 5<br>Arte log 158 152005+004 062105Pt 55050-2515-4<br>Arte log 158 152005+004 062105Pt 55050-2515-4<br>Chill S Robot |                                      |

• Select Controller again and set up in order to define PC modem settings.

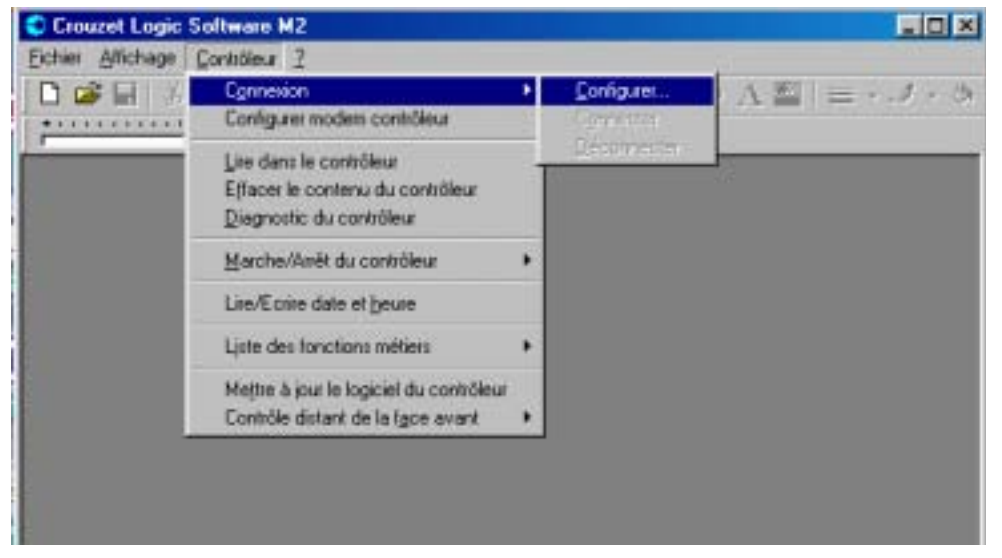

Rev1.0 28.11.02 JMA / Page:3

| Westermo                                                                                                    | Tel: 262-446-0000<br>Fax 262-446-0300<br>E-mail: bob@grossautomation.com                                                                                                    |  |
|----------------------------------------------------------------------------------------------------|----------------------------------------------------------------------------------------------------|--|
| Configuring the Millenium II Controller with the Crouzet<br>Logic Software M2.                                                                                                    |                                                                                                    |  |
| Image: Second lear en unitial of formal intervention of the second lear en unitial of formal intervention of the second lear en unitial of formal intervention of the second lear en unitial of formal intervention of the second lear en unitial of the second lear en unitial of | Present Technologies Soft Holden AMI   Edvana Exercise   Perminent to prevalue   En to prevalue   Para   Para |  |

• Click on the setting button to open the window above to the right.

| Diffuente contrôle d'egeux Diffuence por secorrecter Diffuence in correcte Diffuence in correcte  Diffuence in correcte  Diffuence in correcte | Origen le contrôle de flux Origen le contrôle de flux Origen le contrôle de flux Origen le contrôle de flux |
|----------------------------------------------------------------------------------------------------|----------------------------------------------------------------------------------------------------|
| lizezenostrini<br>I                                                                                                    | <u>-</u>                                                                                                    |
| Earaniètes supplémentaires                                                                                                    |                                                                                                    |
|                                                                                                    |                                                                                                    |

- Click the advanced button.
- Check no flow control and no error correcting control.
- Confirm with Ok.

- the configuration is now completed
- Select:Controller→connection→connect in order to establish the connection.

Rev1.0 28.11.02 JMA / Page:4

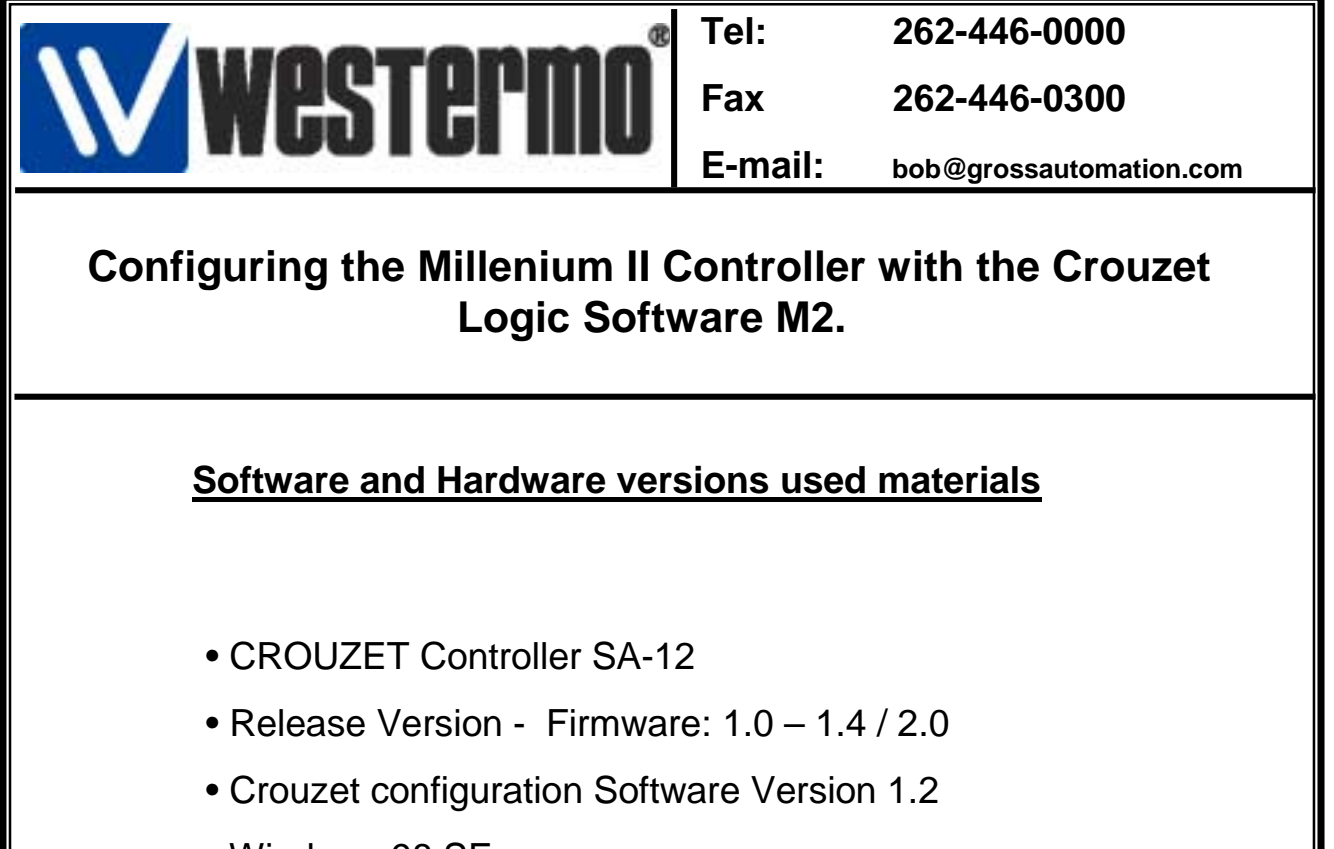

- Windows 98 SE
- Westermo telephone modem TD-33 V.34 or V.90
- PCMCIA modem on PC side